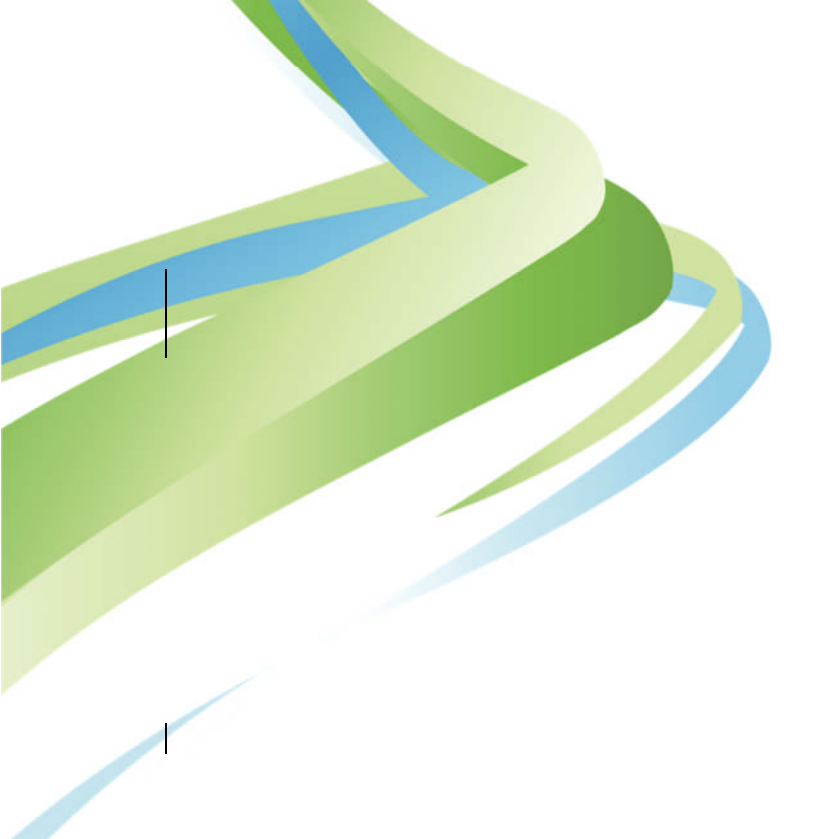

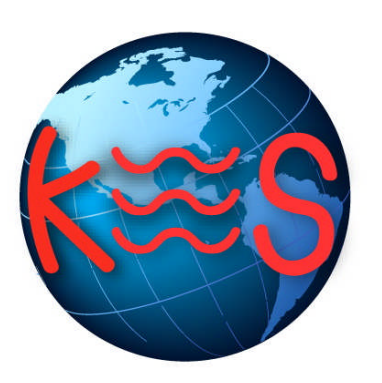

# phpMyAdmin php

User Guide Version 3.0

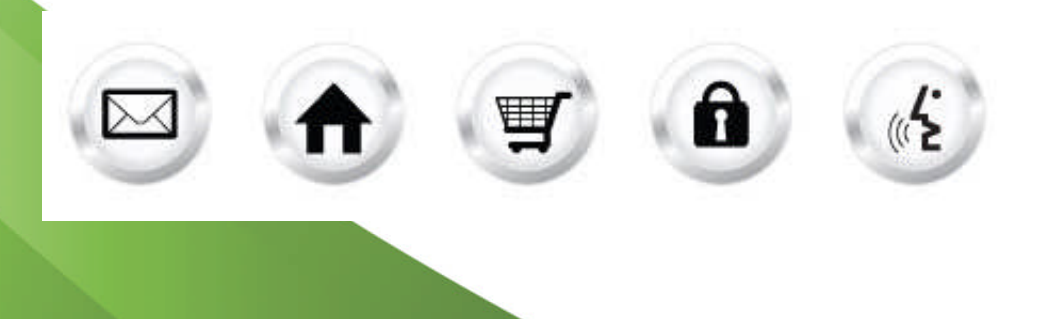

## **Summary Contents**

| 1 | INT |                      | 43           |
|---|-----|----------------------|--------------|
|   | 1.1 | NAVIGATION           | . <u>4</u> 3 |
| 2 | РНР | MYADMIN              | . <u>5</u> 4 |
|   | 2.1 | INSTALL              | . <u>5</u> 4 |
|   | 2.2 | GO TO PHPMYADMIN     | . <u>6</u> 5 |
|   | 2.3 | CHANGE PASSWORD      | . <u>7</u> 6 |
|   | 2.4 | UNINSTALL PHPMYADMIN | . <u>7</u> 6 |
|   |     |                      |              |

Install Uninstall phpMyAdmin Change Password Go To phpMyAdmin

## 1 Introduction

phpMyAdmin is a web-based application used to manage a MySQL database. It is free and open-source software. We have modified phpMyAdmin so that it functions without errors on a shared hosting platform.

TO LAUNCH PHPMYADMIN:

• Click on the **phpMyAdmin icon**. The application opens in a new window.

## phpMyAdminphp

Support Feedback

Main Menu

Install

Install phpMyAdmin to a directory you specify.

Uninstall phpMyAdmin Remove phpMyAdmin from your user space. You must know your database password to uninstall.

Change Password Change the password for access to phpMyAdmin.

Go To phpMyAdmin Launch phpMyAdmin in a new browser window.

## 1.1 Navigation

The main menu is located on the top-right corner of phpMyAdmin:

- phpMyAdmin: links you to the page where you can manipulate your databases.
- Support: opens online help files for phpMyAdmin in a new window
- Feedback: allows you to send feedback concerning phpMyAdmin

Or create a new directory where phpMyAdmin will be installed (e.g./public/phpmyadmin):

/public directory name example

Support Feedback

Create Director

Support Feedback

# 2 phpMyAdmin

phpMyAdmin allows you to manage your databases.

## 2.1 Install

- 1. Click Install.
- 2. Select or create a directory in which to install the phpMyAdmin files.
- 3. Click Next.

**Note**: We suggest naming the folder phpmyadmin. For better security you may wish to use something less obvious like 'admin4678'.

|                                                                                                    |                    | Install Oninstal pripmyA                                    | dmin Change Password                                              | Go to pripmy/                        |
|----------------------------------------------------------------------------------------------------|--------------------|-------------------------------------------------------------|-------------------------------------------------------------------|--------------------------------------|
|                                                                                                    | Progress (2)(3)(4) | i Instali                                                   |                                                                   | TEAL P                               |
|                                                                                                    |                    | Inst                                                        | allation Di                                                       | rector                               |
|                                                                                                    |                    | Select or create a directory in which php                   | MyAdmin will be installed a                                       | and click "Next                      |
|                                                                                                    |                    | Please select or create a di<br>phpMyAdmin cannot be instal | irectory within the /public/ o<br>lled directly to the /public/ o | or /secure/ fold<br>or /secure/ fold |
| tallation Directory:                                                                                        |                    | Please select or create a di<br>phpMyAdmin cannot be instal | irectory within the /public/ o<br>lled directly to the /public/ o | or /secure/ fold<br>or /secure/ fold |
| itallation Directory:<br>elect a directory where phpMyAdmin will be installe                                | d:                 | Please select or create a di<br>phpMyAdmin cannot be instal | irectory within the /public/ d<br>lled directly to the /public/ d | or /secure/ fold<br>or /secure/ fold |
| stallation Directory:<br>elect a directory where phpMyAdmin will be installe<br>public<br>public/phpmyadmin | d:                 | Please select or create a di<br>phpMyAdmin cannot be instal | irectory within the /public/ d<br>lled directly to the /public/ d | or /secure/ fold                     |
| stallation Directory:<br>elect a directory where phpMyAdmin will be installe<br>public/phpmyadmin<br>secure | d:                 | Please select or create a di<br>phpMyAdmin cannot be instal | irectory within the /public/ d                                    | or /secure/ fold                     |

4. Select the MySQL user and the associated database.

Warning: You will need your Database Password to uninstall phpMyAdmin.

|                                             |                                                                                                    | Install                             | Uninstall phpMyAdmin | Change Password | Go To phpMyA |
|---------------------------------------------|----------------------------------------------------------------------------------------------------|-------------------------------------|----------------------|-----------------|--------------|
| Go Back                                     | Progress 12                                                                                             | 3 4 Install                         |                      |                 | Next >       |
|                                             |                                                                                                    |                                     | Databa               | ase Infor       | matio        |
| atabase Information                         |                                                                                                    |                                     |                      |                 |              |
| Previous Installation data wil              | be used.                                                                                                |                                     |                      |                 |              |
|                                             |                                                                                                    | atabase User and Database Name to r | manage.              |                 |              |
| phpMyAdmin has found an e                   | cisting Database User and Database Password. Select a Da                                                | and base over and banabase name to  |                      |                 |              |
| phpMyAdmin has found an e<br>Database User: | isting Database User and Database Password. Select a Di<br>test_user (MySQL5)                           |                                     |                      |                 |              |
| phpMyAdmin has found an e<br>Database User: | <pre>isting Database User and Database Password. Select a Di<br/>test_user (MySQL5)<br/>test_com</pre>  |                                     |                      |                 |              |
| phpMyAdmin has found an e<br>Database User: | <pre>kisting Database User and Database Password. Select a Di<br/>test_user (MySQL5)<br/>test_com</pre> |                                     |                      |                 |              |

#### 5. Click Next.

Note: Only a database hosted for this domain can be managed by our version of phpMyAdmin.

Create a user name and password for the phpMyAdmin interface.
 Note: The username cannot be the database user name, as database user names are 16 characters long and phpMyAdmin allows a maximum of 15 characters. The user should create a unique user name and password for phpMyAdmin.

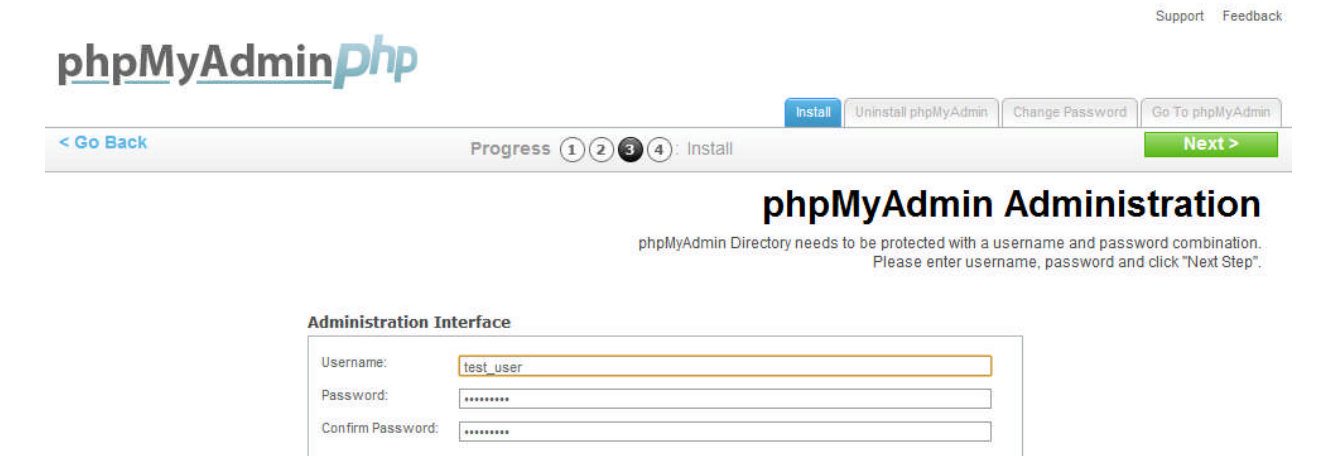

**Note**: Please copy this info to the file for future reference. 7. Click **Next**.

| Go Back Progress (1)(2)(3)(3): Install | Go To phpMyAdmin<br>Next > |
|----------------------------------------|----------------------------|

phpMyAdmin installed to: test.com/phpmyadmin/ Admin Interface Username: test\_user Database User: test\_user Database Name: test\_com phpMyAdmin Documentation documentation

## 2.2 Go To phpMyAdmin

- 1. Click Go To phpMyAdmin.
- 2. Fill the fileds on the login screen.

| Login:    |       |
|-----------|-------|
| Password: |       |
|           | Enter |

3. Click Enter.

Once logged in, you can start managing your database. All further support is available online by clicking the (?) icon as highlighted in the top-left corner.

|                                               | sqlservers.com                                                                                                    | phpMyAdmin - 2.11.11.2                                                                                                    |                            |
|-----------------------------------------------|----------------------------------------------------------------------------------------------------|----------------------------------------------------------------------------------------------------|----------------------------|
| test, com (0)<br>No tables found in database. | Sineer version: 50.51a         Protocol version: 10         Sever:       sigsevers.com via TCP/IP         User: test_user@:         Show MySQL surtime information         Show MySQL system variables @         Processes @         Storage Engines         Databases         Expot         Impot         Log out | MySQL client version: 5.0.51a     Used PHP extensions: mysql     Language @: [English (utf.d)     Fort size: [82%     phpMyAdmin documentation     phpMyAdmin viki     Official phpMyAdmin Homepage     [ChangeLog] [Subversion] [Lists] | •<br>phpMyAdmIn            |
|                                               |                                                                                                    |                                                                                                    | Open new phpMyAdmin window |

## 2.3 Change Password

- 1. Click Change Password.
- 2. Enter current username and new password.
- 3. Click Next.

| phpMyAdminphp     |                                                                                      |
|-------------------|--------------------------------------------------------------------------------------|
|                   | Uninstall Duninstall phpMyAdmin Change Password Go To phpMyAdmin                     |
|                   | phpMyAdmin Administration                                                            |
|                   | phpMyAdmin Directory needs to be protected with a username and password combination. |
|                   | Please enter username, password and dick, Next Step _                                |
| Administration In | terface                                                                              |
| Username:         | test_user                                                                            |
| Password:         |                                                                                      |
| Confirm Password: |                                                                                      |
|                   | Next                                                                                 |

## 2.4 Uninstall phpMyAdmin

Uninstalling removes the phpmyadmin installation directory and all files therein, as well as the configuration files in /private/phpmyadmin. As noted below, uninstallation does not affect the database which is being managed.

Support Feedback

- Click Uninstall phpMyAdmin.
   Enter the database password.

## when Mar A due to the

Support Feedback

| phpMyAdminphp                         |                                                               |                             |                   |                      |
|---------------------------------------|---------------------------------------------------------------|-----------------------------|-------------------|----------------------|
|                                       | Install                                                       | Uninstall phpMyAdmin        | Change Password   | Go To phpMyAdmin     |
|                                       |                                                               | Uninsta                     | II phpMy          | yAdmin               |
|                                       |                                                               | Enter your Dat              | abase Password an | d click "Next Step". |
|                                       | tanin                                                         |                             |                   |                      |
|                                       | ımın                                                          |                             |                   |                      |
| Password:                             |                                                               |                             |                   |                      |
|                                       |                                                               | Next                        |                   |                      |
| Warning:Please be away<br>be deleted. | vare that all phpMyAdmin files will be removed from your user | directory. Databases will n | ot                |                      |
| Use Database Manage                   | er for database management tools.                             |                             |                   |                      |
|                                       |                                                               |                             |                   |                      |

3. Click Next.

Note: If uninstalling fails, manual uninstall can be performed by deleting the phpMyAdmin symlink in public and the phpMyAdmin folder in /private.

### << DOCUMENT END >>